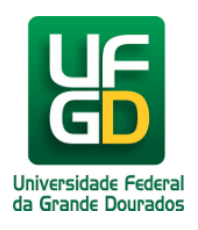

# **Fiscal - Emitir Parecer Técnico**

## Ajuda > SIPAC - Patrimônio, Administração e Contratos > Contratos

http://ajuda.ufgd.edu.br/artigo/567

| Sistema            | SIPAC                 |
|--------------------|-----------------------|
| Módulo             | Portal Administrativo |
| Perfil             | Fiscal de Contrato    |
| Última Atualização | 28/02/2019            |

Para emitir o parecer técnico acesse:

SIPAC Portal Administrativo Contratos Fiscalização Emitir Parecer Técnico

| 🗈 Requisições 🛄 Comunicação 🛒 Compras                    | 🗋 Contratos 🎯 Projetos 🔒 Orçamento 🗐 Patrimônio Móv | vel 📄 Protocolo 💿 Te                |
|----------------------------------------------------------|-----------------------------------------------------|-------------------------------------|
|                                                          | Enviar Ficha de Acompanhamento                      | _                                   |
|                                                          | Balancete dos Contratos                             |                                     |
| Não há notícias cadastradas.                             | Consultar Contrato                                  |                                     |
|                                                          | Contratos da Unidade                                |                                     |
|                                                          | Fiscalização 🔶                                      | Incluir Ocorrência                  |
|                                                          | 🖸 Pagamento Online 💦 🔹 🕨                            | <ul> <li>Livro do Fiscal</li> </ul> |
|                                                          | Resumo Mensal dos Contratos de Receita              | Livro de Ocorrência                 |
| Avisos Autorizações Processos Ben                        | Saldo de Contrato                                   | Emitir Parecer Técr                 |
| · · · · · · · · · · · · · · · · · · ·                    |                                                     | Listar/Alterar Parec                |
| Abaixo estão listados os 20 últimos tópicos cadastrados  |                                                     | Contratos a Vencer                  |
| Abaixo estab listados os 20 ditimos tópicos cauastiados. |                                                     | Ficha de Acompani                   |
| Informações: ?                                           |                                                     | Contratados                         |
|                                                          |                                                     | Consultas Gerais                    |

Selecione o contrato clicando no botão verde com a seta branca.

### Portal Administrativo > Listar Contratos

Abaixo estão todos os contratos em que o seu usuário é fiscal. Para cadastrar um parecer técnico é necessário selecionar um do

| 🚱: Selecionar Contrato |                                                                 |                                                                     |
|------------------------|-----------------------------------------------------------------|---------------------------------------------------------------------|
| LISTA DE CONTRATOS (4) |                                                                 |                                                                     |
| Contrato               | Vigência                                                        | Тіро                                                                |
| 1/2018                 | 01/10/2018 - 31/12/2018                                         | Despesa (Despesas centralizadas) - LOCAÇÃO DE MÃO                   |
| Objeto:                |                                                                 |                                                                     |
| 5/2018                 | 01/10/2018 - 31/12/2018                                         | Despesa (Despesas centralizadas) - AQUISIÇÃO DE BEN<br>EQUIPAMENTOS |
| Objeto:                |                                                                 |                                                                     |
| 6/2018                 | 01/11/2018 - 30/04/2019                                         | Despesa (Despesas centralizadas) - LOCAÇÃO DE MÃO                   |
| Objeto:                |                                                                 |                                                                     |
| 22/2018                | 17/04/2018 - 31/12/2018                                         | Despesa (Despesas centralizadas) - LOCAÇÃO DE MÃO                   |
| Objeto: SERVICOS       | DE JARDINAGEM E ROCADA COM FORNECIMENTO DE MATERIAIS E EQUIPAME | INTOS                                                               |

Para buscar o processo relacionado ao contrato, preencha os campos desejados(1) e clique em Consultar(2). Será exibido uma lista abaixo(3), selecione o processo clicando no botão verde com o sinal de +.

| PORTAL ADMINIS                                                                                                    | rativo > Cadasi                                                                       | TRAR PARECER > CONSULTAR PROCES                                                 | 5505                                                    |            |
|----------------------------------------------------------------------------------------------------|---------------------------------------------------------------------------------------|---------------------------------------------------------------------------------|---------------------------------------------------------|------------|
| Neste passo do cada<br>pelo processo que es                                                                                                    | stro do parecer técnic<br>stá associado ao pare                                       | co, é possível visualizar, quando existirem,<br>cer a ser emitido.              | , os dados das obras associadas ao cont                 | rato s     |
| Abaixo, encontram-s<br>através da opção <b>Pr</b> e                                                                                                    | e listados os processo<br>ocesso na Unidade                                           | os que estão em sua unidade. Caso desejo                                        | e buscar os processos que estão em uni                  | dades      |
| Utilize os filtros abaix                                                                                                    | ko para uma consulta                                                                  | específica. Pode-se buscar um processo p                                        | elos seguintes filtros:                                 |            |
| <ul> <li>Número do Pr</li> <li>Número do Pr</li> <li>Assunto Detal</li> <li>Interessado d</li> <li>Urgência do P</li> <li>Observação: Não é</li> </ul> | ocesso (Formato: Rad<br>oce o Código d<br>hao ocesso<br>o P<br>roc<br>1<br>selecionad | dical.Número/Ano - Dígitos)<br>e Barras<br>r e enviar processos pendentes de au | utenticação de despacho.                                |            |
|                                                                                                    | •                                                                                     |                                                                                 | _                                                       |            |
|                                                                                                    |                                                                                       | Consulta de                                                                     | PROCESSOS                                               |            |
|                                                                                                    | Processos na Unidade: Divisão de Contratos (11.01.11.03)                              |                                                                                 |                                                         |            |
| FI                                                                                                    | LTROS                                                                                 |                                                                                 |                                                         |            |
|                                                                                                    | úmero do Processo:                                                                    | 23005 0 / 2018 - 0                                                              | (Formato: Radical.Número/Ano - Dígitos                  | )          |
|                                                                                                    | ódigo de Barras                                                                       | (Caso nao saiba os digitos verificadores,                                       | informe 99)                                             |            |
|                                                                                                    | ouigo de Barras:                                                                      |                                                                                 |                                                         |            |
|                                                                                                    | staroooda                                                                             |                                                                                 |                                                         |            |
|                                                                                                    | iteressado.                                                                           |                                                                                 |                                                         |            |
|                                                                                                    | rgente:                                                                               | Sim O Não                                                                       |                                                         |            |
|                                                                                                    | rocessos dependentes                                                                  | s de autentit ção de despacho                                                   |                                                         |            |
|                                                                                                    |                                                                                       | 2 Consultar < <vo< th=""><th>ltar Cancelar</th><th></th></vo<>                  | ltar Cancelar                                           |            |
|                                                                                                    |                                                                                       | ्: Processo Detalhado                                                           | 📀: Cadastrar Parecer                                    |            |
|                                                                                                    |                                                                                       | 📄: Visualizar Documento 🛛 🔍: י                                                  | Visualizar Dados do Documento                           |            |
| ^`/_                                                                                                    |                                                                                       | LISTA DE PR                                                                     | OCESSOS                                                 |            |
| Processo                                                                                                    | Interessado(s)                                                                        |                                                                                 | Origem                                                  | Nat<br>Pro |
|                                                                                                    |                                                                                       |                                                                                 | Divisão de Contratos (11.01.11.03)                      | OST        |
| Tipo do Processo: PAGAMENTO                                                                                                    |                                                                                       |                                                                                 |                                                         |            |
| 23005.012262/2018-18 Assunto Detalhado: Solicitação de Pagamento - Valor: R\$ 1,26. Total de Requisições: 1 (7/2018 - R\$ 1,26).                       |                                                                                       |                                                                                 |                                                         |            |
|                                                                                                    | DOCUMENTOS D                                                                          | o Processo                                                                      |                                                         |            |
|                                                                                                    | FAZENDA EXPERIMENT                                                                    | AL                                                                              | Pró-Reitoria de Administração (11.01.11)                | OST        |
|                                                                                                    | PRÓ-REITORIA DE ADM                                                                   |                                                                                 | · · · · ·                                               |            |
| <u>23005.012151/2018-01</u>                                                                                                    | Tipo do Processo: P                                                                   | ROCESSO ADMINISTRATIVO - APURAÇÃO DE RE                                         | SPONSABILIDADE<br>SPONSABILIDADES DA EMPLESA SEMENTES O |            |
| DAS OBRIGAÇÕES ASSUMIDAS NO LEILÃO Nº 03/2015.                                                                                                    |                                                                                       | ULKIU                                                                           |                                                         |            |
|                                                                                                    | DOCUMENTOS D                                                                          | O PROCESSO                                                                      |                                                         |            |

Para realizar a busca pelas ocorrências preencha o campo desejado(1), depois clique em Buscar(2). Serão exibidas as ocorrências que podem ser utilizadas(3). Marque as ocorrências a que se refere o parecer ténico e clique em Continuar(4).

#### Portal Administrativo > Cadastro Parecer > Buscar Ocorrências

É possível buscar as ocorrências pela sua data ou descrição. No caso da descrição é suficiente informar parte do texto. Se não fo filtros, será buscado todas as ocorrências que foram cadastradas pelo seu usuário.

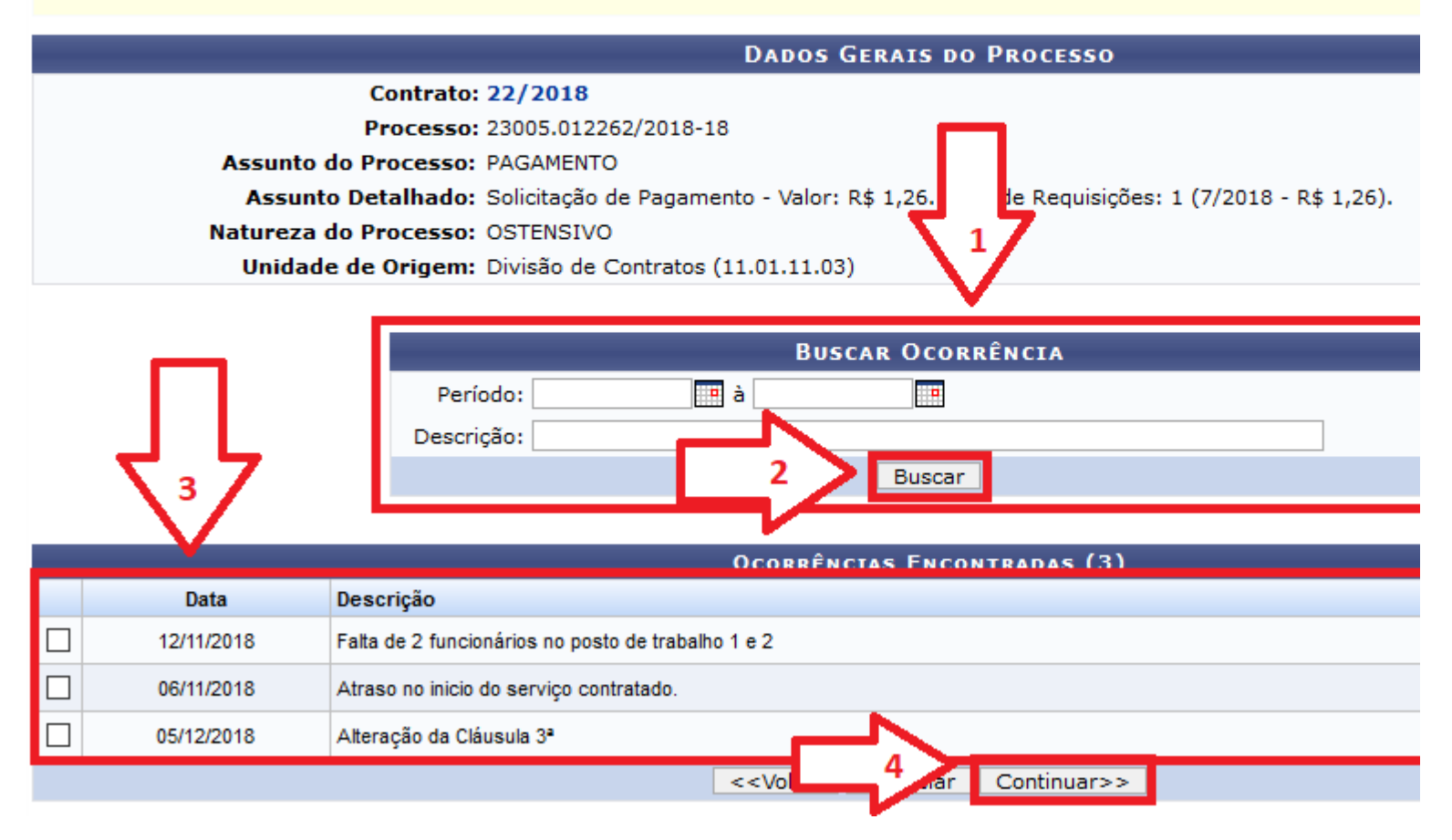

Selecione se o parecer será escrito ou anexado(1). Para informar o Parecer preencha o campo de texto com as informações do parecer(2), e clique em Cadastrar(3).

| Portal Administrativo > Inform                                                                                                    | MAÇÕES DO PARECER                                                                  |
|----------------------------------------------------------------------------------------------------|------------------------------------------------------------------------------------|
|                                                                                                    |                                                                                    |
|                                                                                                    | DADOS GERAIS                                                                       |
| Contrato: 22/2018<br>Processo: 23005.012262/2018-18<br>Assunto do Processo: PAGAMENTO<br>Assunto Detalhado: Solicitação de Pagamento - Valor: R\$ 1,26. Total de Requisições: 1 (7/2018 - R\$ 1,26).<br>Natureza do Processo: OSTENSIVO<br>Unidade de Origem: Divisão de Contratos (11.01.11.03)                                                                                                    |                                                                                    |
|                                                                                                    | DADOS GERATS DO PARECER                                                            |
| Eorma do Par                                                                                                    |                                                                                    |
|                                                                                                    | Anexar Arquivo [                                                                   |
| PARECER                                                                                                    |                                                                                    |
| Arquivo ▼ Editar ▼ Inserir ▼ Vis                                                                                                    | ualizar 👻 Formatar 👻 Tabela 👻                                                      |
| B     I     U     S      I <sub>×</sub> ×₂       Image: Second state     Image: Second state     Image: Second state     Image: Second state     Image: Second state       Image: Second state     Image: Second state     Image: Second state     Image: Second state     Image: Second state       Image: Second state     Image: Second state     Image: Second state     Image: Second state     Image: Second state       Image: Second state     Image: Second state     Image: Second state     Image: Second state     Image: Second state       Image: Second state     Image: Second state     Image: Second state     Image: Second state     Image: Second state       Image: Second state     Image: Second state     Image: Second state     Image: Second state     Image: Second state       Image: Second state     Image: Second state     Image: Second state     Image: Second state     Image: Second state       Image: Second state     Image: Second state     Image: Second state     Image: Second state     Image: Second state       Image: Second state     Image: Second state     Image: Second state     Image: Second state     Image: Second state       Image: Second state     Image: Second state     Image: Second state     Image: Second state     Image: Second state       Image: Second state     Image: Second state     Image: Second state     Ima | × <sup>2</sup> A ▼ A ▼ I I I I I I I I I I I I I I I I                             |
|                                                                                                    |                                                                                    |
|                                                                                                    |                                                                                    |
|                                                                                                    |                                                                                    |
| DESEJA ANEXAR ALGUM ARQUIVO                                                                                                    | AO PARECER ?                                                                       |
| Arquivo:                                                                                                    | Browse No file selected.                                                           |
|                                                                                                    | Pré-Visualizar                                                                     |
| OCORRÊNCIA(S) SELECIONADA(S                                                                                                    | )                                                                                  |
| Data Descrição                                                                                                    | -                                                                                  |
| 06/11/2018 Atraso no inicio do se                                                                                                    | erviço contra do.                                                                  |
|                                                                                                    | 3 Cadastrar < <voltar cancelar<br="">Campos de preenchimento obrigatório.</voltar> |

Pronto. Será exibido uma mensagem de sucesso.

#### PORTAL ADMINISTRATIVO > PARECER DO PROCESSO

| • Parecer cadastrado(a) com sucesso!         |                                                       |
|----------------------------------------------|-------------------------------------------------------|
|                                              | Resumo do Parecer                                     |
| DADOS GERAIS DO                              | PROCESSO                                              |
|                                              | Processo: 23005.012262/2018-18                        |
| Assunto do Processo: PAGAMENTO               |                                                       |
| Assunto Detalhado:                           |                                                       |
|                                              | Natureza do Processo: OSTENSIVO                       |
|                                              | Unidade de Origem: Divisão de Contratos (11.01.11.03) |
| DADOS GERAIS DO PARECER                      |                                                       |
|                                              | Parecer: 1/2018                                       |
| Tipo do Despacho: FAVORÁVEL                  |                                                       |
| Responsável pelo Parecer: LEONARDO MENEGUCCI |                                                       |
| Público: Sim                                 |                                                       |
| Notificar por E-mail: Não                    |                                                       |
| Ocorrência(s) Selecionada(s)                 |                                                       |
| Data                                         | Descrição                                             |
| 06/11/2018                                   | Atraso no inicio do serviço contratado.               |
|                                              | Cadastrar Outro Parecer Técnico                       |

Imprimir Parecer